連絡とれるくん ver. 1.19

会社機能 操作ガイド

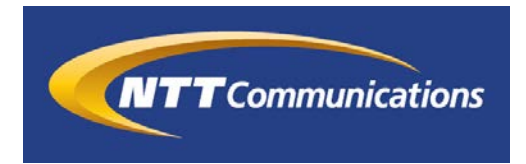

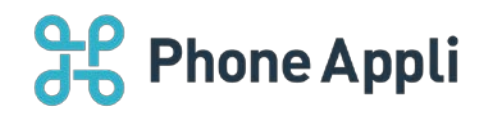

2020 年 07 月 株式会社 PhoneAppli NTT Communications 株式会社

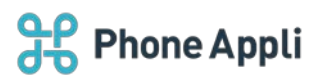

# 目次

| 1 はじめに                         |
|--------------------------------|
| 2 導入について                       |
| 2.1 利用要件                       |
| 2.2 対象                         |
| 2.2.1 名刺テキスト化方式による機能の利用可否について4 |
| 2.2.2 名刺登録方法による動作差異4           |
| 3 PC Web で会社情報を見る5             |
| 3.1 会社ボタン5                     |
| 3.2 会社一覧画面                     |
| 3.3 会社情報画面                     |
| 3.4 組織情報画面                     |
| 3.4.1 通常表示                     |
| 3.4.2 ツリー化されている名刺が存在する場合7      |
| 3.5 連絡先詳細画面                    |
| 4 スマホで会社情報を見る                  |
| 4.1 会社タブ9                      |
| 4.2 会社一覧画面                     |
| 4.2.1 会社に所属する名刺一覧の通常表示10       |
| 4.2.2 ツリー化されている名刺が存在する場合11     |
| 4.3 ソートと検索12                   |
| 4.3.1 会社一覧画面でのソート 12           |
| 4.3.2 会社一覧画面での検索13             |
| 4.3.3 連絡先一覧画面でのソート 14          |
| 4.3.4 連絡先一覧画面での検索15            |
| 5 制限事項                         |

改訂履歴表

| 改訂年月日      | 頁 | 項番/項目 | 改訂内容   |
|------------|---|-------|--------|
| 2019.7.31  |   |       | 新規作成   |
| 2019.10.31 |   |       | 利用要件変更 |
| 2019.11.28 |   |       | 利用要件変更 |
| 2020.01.09 |   |       | 利用要件変更 |
| 2020.03.31 |   |       | 利用要件変更 |
| 2020.05.15 |   |       | 利用要件変更 |

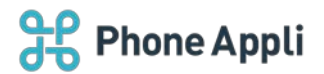

# 1 はじめに

この度は、Web電話帳「連絡とれるくん」をご利用いただきまして、誠にありがとうございます。本書は、「連絡とれるくん」の「会社機能」をご利用いただく際の操作ガイドです。

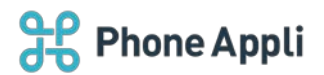

# 2 導入について

## 2.1 利用要件

対応の OS およびソフトウェアについて記載します。ご自身の利用環境を確認してください。

| クライアント名    | 項目      | 仕様                                                                                                    |
|------------|---------|----------------------------------------------------------------------------------------------------|
| スマートフォンアプリ | iPhone  | <ul> <li>●機種</li> <li>iPhone 5s、iPhone SE(第1世代)、iPhone 6、iPhone 6 Plus、</li> <li>iPhone 6s、iPhone 6s Plus、iPhone 7、iPhone 7 Plus、iPhone 8、iPhone 8 Plus、</li> <li>iPhone 8 Plus、</li> <li>iPhone X、iPhone XS、iPhone XR、iPhone Xs Max</li> <li>iPhone 11、iPhone 11 Pro、iPhone 11 Pro Max</li> <li>iPhone SE(第2世代)</li> </ul> |
|            |         | iOS 12.0 ~ 12.4.3<br>iOS 13.0 ~ 13.6<br>※ iPad 及び iPod Touch は対象外です。<br>※ 機種や OS バージョンによっては、正常に動作しない場合があり<br>ます。<br>※ OS 依存の異常動作の場合、OS のアップデートをご案内させてい                                                                                                    |
|            | Android | ただく場合があります。                                                                                                    |
|            | ΑΠΟΓΟΙΟ | Android 7 、8 、9 、1 0<br>機種や他の OS バージョンでは、正常に動作しない場合があります。<br>※ タブレット端末は対象外です。                                                                                                    |

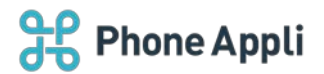

### 2.2 対象

#### 2.2.1 名刺テキスト化方式による機能の利用可否について

本機能は、名刺テキスト化方式が既に変更されている環境でのみご利用いただけます。お客様の環境によって は、名刺テキスト化方式が変更されていない場合もあります。ご利用中の環境における名刺テキスト化方式の 変更有無はシステム管理担当者までお問い合わせください。

#### 2.2.2 名刺登録方法による動作差異

名刺を取り込んだ時期や、名刺の登録方法により機能の動作に差異があります。下表にて確認してください。

| 名刺を<br>テキスト化した時期 | 名刺登録方法      | 会社ごとの<br>グルーピング   | 組織ツリー表示           |
|------------------|-------------|-------------------|-------------------|
|                  | OCR 処理      | O*2               | ×                 |
| クォーナフトル          | 名刺オペレータ入力*1 | O*2               | 0* <mark>3</mark> |
| る刺ナキスト化          | ユーザによる手動登録  | 0* <mark>2</mark> | ×                 |
| 万式发史前            | ユーザによるインポート | 0* <mark>2</mark> | ×                 |
|                  | Sansan 連携   | 0* <mark>2</mark> | х                 |
|                  | OCR 処理      | 0* <mark>2</mark> | ×                 |
| タ制ニナフトル          | 名刺オペレータ入力*1 | 0* <mark>2</mark> | O*3               |
| 石利ナキスト化          | ユーザによる手動登録  | 0* <mark>2</mark> | ×                 |
| 万以友史伎            | ユーザによるインポート | O*2               | ×                 |
|                  | Sansan 連携   | 0* <mark>2</mark> | 0*3,*4            |

\*1 名刺オペレータ入力はオプションサービスとなります。詳細はシステム管理担当者までお問い合わせくだ さい。

- \*2 名刺に掲載されている会社情報が、連絡とれるくんの企業データベースに存在する場合に、会社ごとにグ ルーピングされます。存在しない場合は、その名刺は会社機能からは参照できませんので、名刺が登録さ れた共有電話帳や個人電話帳から参照ください。
- \*3 名刺が会社ごとにグルーピングできなかった場合、組織ツリーも表示されません。
- \*4 会社機能リリース後に Sansan 連携によって同期される名刺データが対象となります。過去に Sansan から同期している名刺データは組織ツリーが表示されないため、ご注意ください。

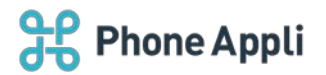

# 3 PC Web で会社情報を見る

### 3.1 会社ボタン

Web 画面左側および TOP 画面に [会社] ボタンが表示されます。

クリックすると、会社一覧画面に遷移します。

| 3£ F             | Phone Appli |      |       | <b>R</b><br>711-71 | <b>R</b><br>711-72 : | <b>QQ</b><br>711-73 | <b>RR</b><br>711-74 | <b>A</b><br>711-75 | 渡辺 遥<br>行き先: | <ul> <li>設定</li> </ul> |
|------------------|-------------|------|-------|--------------------|----------------------|---------------------|---------------------|--------------------|--------------|------------------------|
| 合                | トップ 〉       |      |       |                    |                      |                     |                     |                    |              |                        |
| トップ              | () お知らせ     |      |       |                    |                      |                     |                     |                    |              |                        |
| グループ             | お知らせがありません。 |      |       |                    |                      |                     |                     |                    |              |                        |
| 回社内              |             |      |       |                    |                      |                     |                     |                    |              |                        |
| <b>回</b> 国<br>社外 |             |      |       |                    |                      |                     |                     |                    |              |                        |
|                  |             |      |       |                    |                      |                     |                     |                    |              |                        |
|                  |             |      |       |                    |                      |                     |                     |                    |              | - ÷.                   |
| , actual         | RR MIL-J    | し 社内 | ○☰ 社外 |                    | 会社                   |                     | 4                   |                    | 覆歷           |                        |
|                  | 設定 設定       | 管理   |       |                    |                      |                     |                     |                    |              |                        |

# 3.2 会社一覧画面

登録されている名刺データを元に会社ごとにグルーピングされて表示されます。

| ₽£ P            | Phone Appli                                              | 22<br>10-71 | AR AR AR<br>m-72 m-73 m-74 | AQ () 200 道<br>⑦ループ5 () 200 道<br>100元 道<br>段在 |
|-----------------|----------------------------------------------------------|-------------|----------------------------|-----------------------------------------------|
| <b>☆</b><br>►v7 | 会社 〉                                                     |             |                            | Q. Rest                                       |
| 、泉泉<br>クループ     | (1) (水) ± 2755 府 (1) (1) (1) (1) (1) (1) (1) (1) (1) (1) | 自分が登録した連議先数 | * 全ての連絡先数                  | RHOND                                         |
|                 | ABC商事 (株)                                                | 3           | 18                         | 2019/06/14                                    |
| 03<br>82%       | EFG食品工業 (铢)                                              | 1           | 80                         | 2019/06/14                                    |
| n at            | XY総研 (株)                                                 | 0           | 3                          | 2019/06/14                                    |
| ф<br>ШШ         |                                                          |             |                            |                                               |
|                 |                                                          |             |                            |                                               |

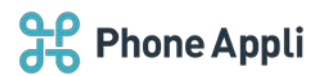

## ▶ 会社一覧表示内容

| 表示項目        | 説明                                   |
|-------------|--------------------------------------|
| 会社名         | 会社名が表示されます。                          |
| 自分が登録した連絡先数 | 自分が登録した、その会社の名刺の件数が表示されます。           |
| 今ての演怒生物     | 共有電話帳または個人電話帳より、自分が閲覧できるその会社の名刺の件数が表 |
| 王での運輸儿奴     | 示されます。                               |
| 最終登録日       | 自分が閲覧できる名刺が、最後に登録された日を表示します。         |

### 3.3 会社情報画面

会社名をクリックすると会社情報画面が表示されます。

| 36           | ABC商事 (株) | _                          | 00 00 00 00 <b>0</b> 10 X | (C)<br>RE |
|--------------|-----------|----------------------------|---------------------------|-----------|
| 0            |           | 会社情報                       | 相關的                       | 12.52     |
| Hert         | 会社名       | ABC商事 (秩)                  |                           |           |
| ,88,<br>94-7 | 会社名力ナ     | エービー・シーショウン                |                           |           |
| [[]<br>社内    | 郵便器号      | 105-0001                   |                           |           |
| 011<br>22.75 | 本社所在地     | 東京都港区虎ノ門4丁目3-13ヒューリック神谷町ビル |                           |           |
| <b>1</b>     |           |                            |                           |           |
| 9            |           |                            |                           |           |
| 1.5          |           |                            |                           |           |
|              |           |                            |                           |           |
|              |           |                            |                           |           |
|              |           |                            |                           |           |

### > 会社詳細画面表示内容

| 表示項目  | 説明                                   |
|-------|--------------------------------------|
| 会社名   | 会社名が表示されます。                          |
| 会社名力ナ | 会社名カナが表示されます。                        |
|       | 郵便番号が表示されます。                         |
| 郵便番号  | ※本項目は、登録されている名刺の郵便番号ではなく、企業データベースに登録 |
|       | されている本社所在地の郵便番号が表示されます。              |
|       | 本社所在地が表示されます。                        |
| 本社所在地 | ※本項目は、登録されている名刺の住所ではなく、企業データベースに登録され |
|       | ている本社所在地が表示されます。                     |

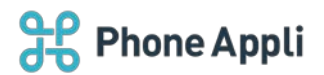

### 3.4 組織情報画面

### 3.4.1 通常表示

組織情報タブをクリックすると、その会社にグルーピングされた名刺の一覧が表示されます。

|                                | 会社情報                          | 1                 | 隐情報                                    |
|--------------------------------|-------------------------------|-------------------|----------------------------------------|
| すべて見く すべてたたむ<br>ABC簡単 (株) (18) | 金て編尺 金で新鮮 第一回へ 2次へ 30 全 140 年 | 512/ 2 <b>1</b> 0 | フォルダ乱/ 登録者/ ▼ 登録日                      |
|                                |                               | 技统不部<br>本旧社       | 個人フォルダ1<br>第52 並<br>2019/06/10         |
|                                |                               | 2005              | <b>個人</b> フォルダ1<br>源辺 蓬<br>2019/06/10  |
|                                |                               | 2×8               | 会人フォルダ1<br>第22 重<br>2019/06/10         |
|                                |                               | 2880              | <b>個人</b> フォルダ1<br>測22 運<br>2019/06/10 |

#### 3.4.2 ツリー化されている名刺が存在する場合

名刺オペレータ入力によってテキスト化された名刺、または当該機能リリース後に Sansan から同期された名刺は、組織情報がツリー上に表示されます。

会社情報画面の組織情報タブをクリックすると、その会社の組織ツリーが画面左側に表示され、右側に各組織 に所属する連絡先の一覧が表示されます。

組織ツリーに含まれない名刺は、「その他/所属なし」に分類されます。

|   | ABC商事 (株)                     |                                                                    | 00             | 00 00 00 00<br>Q               | A at a O           |
|---|-------------------------------|--------------------------------------------------------------------|----------------|--------------------------------|--------------------|
| 企 |                               | 会社由展                                                               |                | X23961696                      | 0.01               |
|   | ADCENE (a) (18)               | 金に編訳 金に物理 前小 (Xへ) 3 至149件<br>会社/氏名/氏名カナ                            | 52/ 8 <b>4</b> | 7x149                          | L/ 258 / * 258     |
|   | <ul> <li>         ・</li></ul> | 本語<br>本語<br>本語<br>本語<br>本語<br>本語<br>本語<br>本語<br>本語<br>本            | 技術不部<br>本百冊    | <b>個人</b> フ<br>第32 i<br>2019/0 | オルダ1<br>重<br>K6/10 |
|   |                               | ABCIERRITAL<br>ABCIERRITAL<br>ABCIERRITAL<br>AUII 2010<br>ADD TITU | 包装部            | 朝人 フ<br>第52 i<br>2019/0        | オルジ1<br>画<br>約/10  |
|   |                               |                                                                    | 2000           | <b>個人</b> フ<br>湖辺 1<br>2019/0  | オルダ1<br>酒<br>36/10 |
|   |                               |                                                                    |                |                                | _                  |

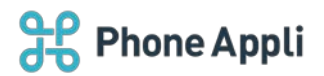

# 3.5 連絡先詳細画面

| 36            | ABC商事 (株)      | 0 00 00 00 00 00 00 00                                             | 西田王王王<br>× |    |
|---------------|----------------|--------------------------------------------------------------------|------------|----|
|               |                | 小川 沙織<br>オガラ サオリ<br>〇 OCR名明哲課  図 名称オペレータスカ  M Xール1  V 地図  技 名明明像編集 | ×<br>© *** | 20 |
| (01)<br>-2511 | 名制依赖状態         | 依賴可能<br>OCR名制登録                                                    |            |    |
| 921           | 名刺依懷結果         | 成功                                                                 |            |    |
| ()<br>11      | 会社携带番号<br>電活番号 | 0900001234<br>0300001234                                           |            |    |
|               | Eメールアドレス1      | saori.ogawa@abc.co.jp                                              |            |    |
|               | Eメールアドレス2      | s.ogawa@abc.co.jp                                                  |            |    |

連絡先一覧の氏名をクリックすると連絡先詳細画面に遷移します。

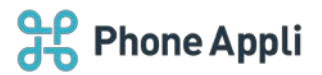

# 4 スマホで会社情報を見る

## 4.1 会社タブ

取り込んだ名刺に掲載されている会社情報で名刺をグルーピングします。 (画像はメニューが6個以上ある場合)。

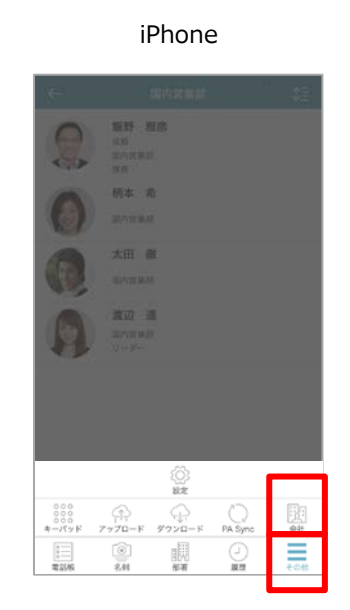

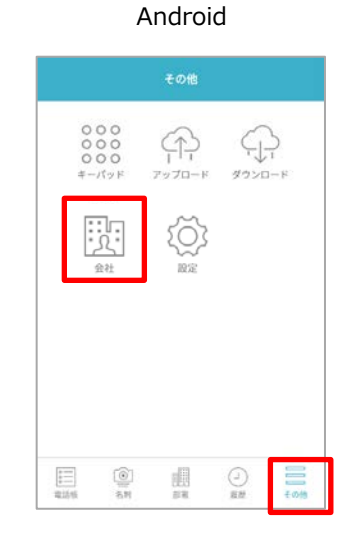

#### 4.2 会社一覧画面

会社タブをタップすることで、会社一覧画面が表示されます。

|          |         | 会社   | \$    | I Q    |
|----------|---------|------|-------|--------|
| ABC商事 (核 | E)      |      |       |        |
| 自分が登録した  | 連絡先数    | 3    |       | 0      |
| 全ての連絡先数  | 77      |      |       | U.     |
| 最終登録日:20 | 19/07/0 | 3    |       |        |
| EFG食品工作  | 業(株)    |      |       |        |
| 自分が登録した  | 連絡先数    | 36   |       | 0      |
| 全ての連絡先数  | 66      |      |       | Q      |
| 最終登録日:20 | 19/07/0 | 3    |       |        |
| XY起研(株)  |         |      |       |        |
| 自分が登録した  | 連絡先数    | 5    |       | 0      |
| 全ての連絡先数  | 5       |      |       | 0      |
| 最終登録日:20 | 19/07/0 | 3    |       |        |
|          |         |      |       |        |
|          |         |      |       |        |
|          |         |      |       |        |
|          |         |      |       |        |
|          | 1       | .8   | Ð     | =      |
| 10-15-16 | 2.80    | 2011 | 10.70 | = 0.00 |

iPhone

Android

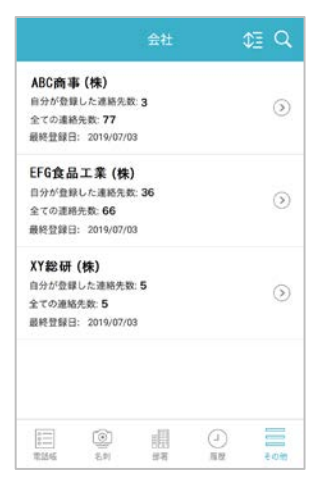

フォンアプリ「連絡とれるくん 会社機能」操作ガイド ©2017 PhoneAppli Inc. All Rights Reserved. CONFIDENTIAL

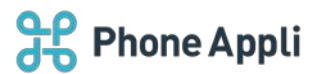

4.2.1 会社に所属する名刺一覧の通常表示

会社一覧の各会社名をタップすると、その会社にグルーピングされた名刺の一覧が表示されます。

Android

|                                                               | 9                                                                    | 会社              | ¢3        | Q        |
|---------------------------------------------------------------|----------------------------------------------------------------------|-----------------|-----------|----------|
| BC商事<br>分が登録<br>ての連続<br>時登録日                                  | <b>4 (株)</b><br>Rした連絡先数: <b>3</b><br>I先数: <b>77</b><br>I: 2019/07/03 |                 |           | ۲        |
| FG食品<br>(分が登着)<br>(ての連絡)<br>(統登録日                             | <b>工業(株)</b><br>Rした連絡先数: <b>36</b><br>完数: <b>66</b><br>E: 2019/07/03 |                 |           | $\odot$  |
| <ul> <li>8研</li> <li>が登録</li> <li>の連結</li> <li>登録日</li> </ul> | <b>(株)</b><br>Rした連絡先数: <b>5</b><br>统教: <b>5</b><br>H: 2019/07/03     |                 |           | $\odot$  |
|                                                               |                                                                      |                 |           |          |
|                                                               | ()<br>2.11                                                           |                 | ()<br>811 | ₹ ch/ts  |
| 8                                                             | ABC商事 (参                                                             | <b>b)</b>       | ¢3        | Q        |
| ill.                                                          | 小川 沙<br>ABC商事株:<br>空業部                                               | 職<br>成会社        |           |          |
| r:ABC<br>2 ill                                                | 液事株式会社                                                               |                 | 20        | 18/08/07 |
|                                                               | <b>佐藤 未3</b><br>ABC商事株式<br>営業部                                       | <b>表</b><br>【会社 |           |          |
| ABCI                                                          | 商事律式会社                                                               |                 | 201       | 8/08/07  |
| F.                                                            | 今井 利夫<br>ABC意車株1<br>を请本部<br>本部長                                      | 式会社             |           |          |
| 91 ABC<br>83 III                                              | 周事件式管任                                                               |                 | 20        | 18/08/07 |
|                                                               |                                                                      |                 |           |          |
| LAS IN                                                        | ())<br>2.11                                                          |                 | ()<br>()  | - an     |

iPhone

なお、「通常表示」の場合、会社一覧の各会社欄の右側に表示されている">"マークをタップすると、「表示 されるデータがありません」と表示されます。

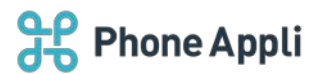

### 4.2.2 ツリー化されている名刺が存在する場合

会社一覧の各会社欄の右側に表示されている">"マークをタップすると、その会社の組織ツリーが表示されます。

|                                         | il                                                   | Phone          | е         |         |
|-----------------------------------------|------------------------------------------------------|----------------|-----------|---------|
|                                         |                                                      | 会社             | \$        | Q       |
| ABC商事<br>自分が登録し<br>全ての連絡先<br>最終登録日: 2   | 【 <b>株】</b><br>た連絡先数:<br>数: <b>77</b><br>2019/07/0   | <b>3</b><br>3  |           | 3       |
| EFG食品」<br>自分が登録し<br>全ての連絡先<br>最純登録日: 2  | L <b>柔(株)</b><br>た連絡先数:<br>数: <b>66</b><br>2019/07/0 | <b>36</b><br>3 |           | ۲       |
| (Y 総研()<br>目分が登録し<br>とての連絡先<br>単終登録日: 2 | <b>朱)</b><br>た連絡先数:<br>数: <b>5</b><br>2019/07/0      | <b>5</b><br>3  |           | 0       |
| **************************************  | (I)<br>18                                            | ## 2000        | ()<br>811 | - cita  |
|                                         | CADE I                                               | e)             |           |         |
| 業本部                                     | C-140 40+ (1                                         | <b>本</b> J     |           | ۲       |
| ·術本部                                    |                                                      |                |           | $\odot$ |
| 発本部<br>5                                |                                                      |                |           | $\odot$ |
| その他/所<br><sup>名</sup>                   | 属なし                                                  |                |           |         |
|                                         |                                                      |                |           |         |
| 1000<br>1000                            | ()<br>()                                             |                | ()<br>##  | e mm    |

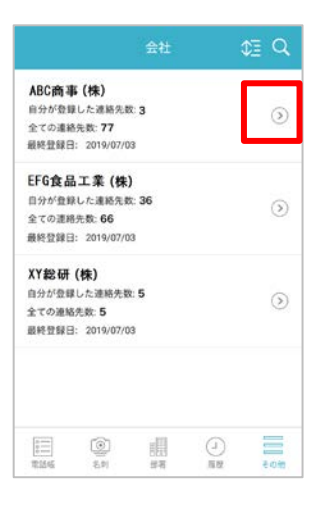

|                                                                    | ABC                |        |                  |
|--------------------------------------------------------------------|--------------------|--------|------------------|
| <b>営業本部</b><br>2名                                                  | β                  |        | $\odot$          |
| <b>技術本部</b><br>1名                                                  | ß                  |        | $(\mathfrak{D})$ |
| 開発本部<br>0名                                                         | 3                  |        | ۲                |
| <b>その他/</b><br>1名                                                  | 新属なし               |        |                  |
|                                                                    |                    |        |                  |
|                                                                    |                    |        |                  |
|                                                                    |                    |        |                  |
| (1)<br>(1)<br>(1)<br>(1)<br>(1)<br>(1)<br>(1)<br>(1)<br>(1)<br>(1) | ()<br>2.11<br>2.11 | <br>## |                  |

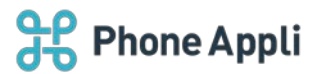

# 4.3 ソートと検索

### 4.3.1 会社一覧画面でのソート

会社情報一覧画面の右上部にある [69] (ソートアイコン)をタップすると、下図のように並び替えの候補画 面が表示されます。

並び順は1つだけ指定できます。並び替え後、再度並び順を選択すると前回の並び順はリセットされます。

|                                        | i         | Phon | е        |     |
|----------------------------------------|-----------|------|----------|-----|
|                                        |           | 会社   | \$       | ≣ 2 |
| ABC商事                                  | (株)       |      |          |     |
| 自分が登録し                                 | た連絡先数     | 3    |          | 0   |
| 全ての連絡外                                 | 数: 77     |      |          | C   |
| 最終登録日:                                 | 2019/07/0 | 3    |          |     |
| EFG食品:                                 | 工業 (株)    |      |          |     |
| 自分が登録し                                 | た連絡先数     | 36   |          | 6   |
| 全ての連絡外                                 | 款: 66     |      |          | 0   |
| 最终登録日;                                 | 2019/07/0 | 13   |          |     |
| XY総研(                                  | 株)        |      |          |     |
| 自分が登録し                                 | た連絡先数     | 5    |          | 6   |
| 全ての連絡外                                 | 数: 5      |      |          | C)  |
| 最終登録日:                                 | 2019/07/0 | 3    |          |     |
|                                        |           |      |          |     |
| 1.1.1.1.1.1.1.1.1.1.1.1.1.1.1.1.1.1.1. | 13        |      | ()<br>81 | ÷an |

| RE 2.9      | 85-3<br>新着 | 811<br>0 | 王贞抱   |
|-------------|------------|----------|-------|
|             | 会社         | ¢E       | Q     |
| 会社名カナ       | <b>(</b> Я |          | 18.M) |
| 最終登録日       | ( , ,      |          | 18/81 |
| 自分が登録した連絡先り | the Car    |          |       |
| 全ての連絡先数     | (A         |          | 18.IR |
| -           | 根源         |          |       |
|             |            |          |       |
|             |            |          |       |
|             |            |          |       |
|             |            |          |       |
|             |            |          |       |

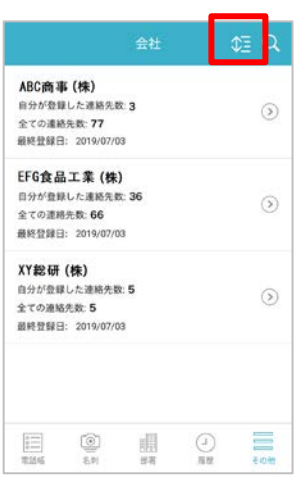

#### 会社名カナ 昇順 降順 最終登録日 降順 昇順 自分が登録した 連絡先数 昇順 降順 全ての連絡先数 昇順)( 降順 ノ油市 調 100 H () 8.14

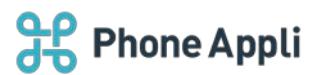

### 4.3.2 会社一覧画面での検索

会社情報一覧画面の右上部にある [Q] (検索アイコン)をタップすると、検索画面が表示されます。検索画 面上部の検索バーにキーワードを入力することで会社を検索できます。

| ABC商事(株)<br>田分位型した連続売数:3<br>全な連進売数:77<br>副総管理語:2019/07/03<br>EF656日工業(株)<br>日分分型見ん準進売数:36<br>全な連続売数:66<br>副始全理日:2019/07/03<br>XY起研(株)<br>田分位型した連続売数:5<br>全ての連続売数:5<br>全ての連続売数:5<br>全での連続売数:5<br>全での連続売数:5<br>全での連続売数:5<br>全での連続売数:5<br>全での連続売数:5<br>全での連続売数:5<br>金での連続売数:5<br>全での連続売数:5<br>金での連続売数:5<br>全での連続売数:5<br>金での連続売数:5<br>正<br>金年<br>単一<br>二<br>二<br>二<br>二<br>二<br>二<br>二<br>二<br>二<br>二<br>二<br>二<br>二                                                                                                    |                                       |                                                        | 会社                 | \$    | ۹     |
|----------------------------------------------------------------------------------------------------|---------------------------------------|--------------------------------------------------------|--------------------|-------|-------|
| EF6食品工業(境)     (9)       自分分量現した準備失敗 36     (3)       全で連続失敗 66     (14)       開合分量現した準備失敗 5     (3)       日合力量現した準備失敗 5     (3)       日合力量現した準備失敗 5     (3)       単約 登録日: 2019/07/03     (3)       (4)     (4)       (5)     (4)       (5)     (4)       (5)     (5)       (5)     (5)       (5)     (5)       (5)     (5)       (5)     (5)       (5)     (5)       (6)     (5)       (7)     (5)                                                                                                    | ABC商事<br>自分が登録<br>全ての連結<br>最終登録日      | <b>(株)</b><br>にた連絡先数<br>洗数: <b>77</b><br>1:2019/07/0   | 3<br>3             |       | ۲     |
| XY起研(株)<br>目が分類した理想先数5<br>全ての運動先数5<br>量が登録日:2019/07/03<br>単数<br>単数<br>48年<br>6年<br>期<br>2019/07/03<br>()<br>()<br>()<br>()<br>()<br>()<br>()<br>()<br>()<br>()<br>()<br>()<br>()                                                                                                    | EFG食品<br>自分が登録<br>全ての連続<br>最終登録日      | ム工業(株)<br>した連絡先数<br>洗数:66<br>1:2019/07/0               | : <b>36</b><br>3   |       | ۲     |
| Q. (8):<br>Q. (8):<br>Q. (8):<br>(1):<br>(2):<br>(3):<br>(3):<br>(4):<br>(4) | XY総研<br>自分が登録<br>全ての連結<br>最終登録日       | <b>(株)</b><br>化した連絡先数<br>6先数: <b>5</b><br>E: 2019/07/0 | : <b>5</b><br>3    |       | •     |
| Q 桃菜 キャンセ                                                                                                    | ····································· | (I)<br>III                                             | 000<br>8<br>8<br>8 | () II | 干肉脂   |
| 0                                                                                                    | Q. 検索                                 |                                                        |                    |       | キャンセノ |
|                                                                                                    |                                       |                                                        |                    |       | \$3   |

qwertyuiop asdfghjkl z x c v b n m 🗵

space

↔

123 🌐 👰

iDhono

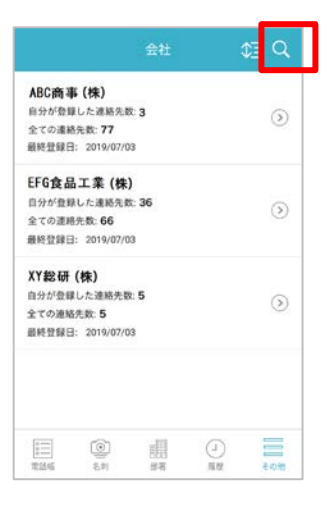

| 9.検索           |          |
|----------------|----------|
|                | ¢3       |
|                |          |
|                |          |
|                |          |
|                |          |
|                | <b>.</b> |
|                | B 9 0    |
| QWERTYU        | ΙΟΡ      |
| ASDFGHJ        | к ц —    |
| 記号 Z X C V B N | м 🖾      |
| 文字 🗘 🔪 🔹       | \$ Q     |

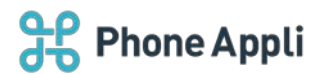

4.3.3 連絡先一覧画面でのソート

連絡先一覧画面の右上部にある [極] (ソートアイコン)をタップすると、下図のように並び替えの候補画面 が表示されます。

並び順は1つだけ指定できます。並び替え後、再度並び順を選択すると前回の並び順はリセットされます。

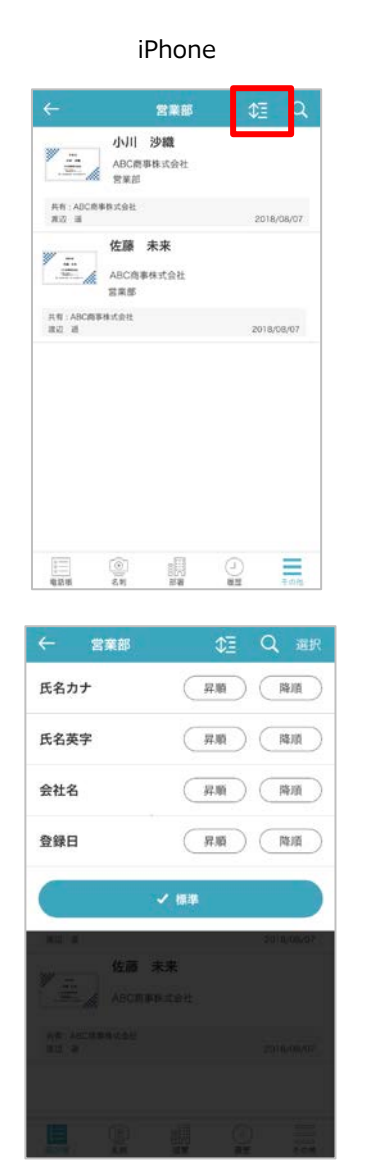

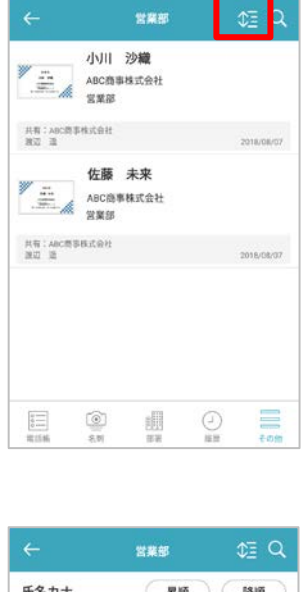

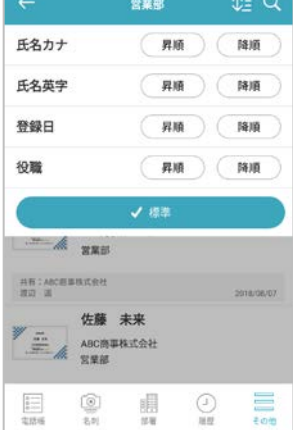

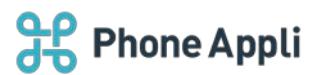

#### 4.3.4 連絡先一覧画面での検索

連絡先一覧画面の右上部にある [Q] (検索アイコン)をタップすると、検索画面が表示されます。検索画面 上部の検索バーにキーワードを入力することで連絡先を検索できます。

| 小川 珍認           ACC局容格文化           第第回           ACC局容格文化会社           第三           2016,06,07 <b>佐藤 未来</b><br>ABC向等な式会社<br>言葉感           ABC向等な式会社<br>言葉感           ABC向等な式会社<br>言葉感           ABC向等な式会社<br>言葉感           ABC向等な式会社<br>言葉感           ABC向等な式会社<br>言葉感           ABC向等な式会社<br>言葉感           ABC向等な式会社<br>言葉感           ABC向等な式会社<br>言葉感           ABC向等な式会社<br>言葉感           ABCの等な式会社<br>影響           ABCの等なの工会会会会会会会会会会会会会会会会会会会会会会会会会会会会会会会会会会会                                                                                                    | 小川 珍認       ACC局事は気化       第第回       ACC局事は気化       第回       ACC向事み式化       第回       ACC向事み式化       第回       ACC向事み式化       第回       第回       ACC向事み式化       第回       ACC向事み式化       第回       第回       < | 小川 汐湖       ACCSPRIGA:<br>STRE       ACCSPRIGA:<br>STRE       ACCSPRIGA:<br>ST                                                                                                    | ←                                     |                       | 2×B               | ¢3      | Q       |
|----------------------------------------------------------------------------------------------------|----------------------------------------------------------------------------------------------------|----------------------------------------------------------------------------------------------------|---------------------------------------|-----------------------|-------------------|---------|---------|
| AR: ADCR#RX分社<br>案: 第 2016,08,07                                                                                                    | AB: ABC信号目 広会社<br>第2014,040,07                                                                                                    | AR: JADCR 学校 ZGHL<br>案: 道 2016/08/07<br>な話 未来<br>ABC 内容 学 JC 2018/08/07<br>AR: JADCR 学体 JC 2018/08/07<br>R: JADCR 学体 JC 2018/08/07<br>R: JADCR YC 2018/07<br>R: JADCR YC 2018/07<br>R: JADCR |                                       | 小川<br>ABC商事<br>営業部    | <b>沙織</b><br>株式会社 |         |         |
| 佐藤 未来           ABCの事務は会社           国家           国家 | 佐藤 未来       ABCの株本式会社       国家部       日本       日本        日本                                  | 佐藤 未来       ABCの事務が会社       支援第       支援第       支援第       支援第       支援第       支援第                                                                                                    | 共有:ADC/84<br>第22 道                    | 网络式会社                 |                   | 201     | 8/08/07 |
| RE ABCRESSALADE<br>RO 通 2018/08/07                                                                                                    | RF: ABCR594522<br>R2 2 2018/08/07                                                                                                    | RE:ABCRUSHIADE<br>RZ: 道                                                                                                    | ÷.                                    | 佐藤 弟<br>ABC商事作<br>営業部 | <b>未</b> 来        |         |         |
| <ul> <li>         ・ ・ ・ ・ ・ ・ ・ ・ ・ ・ ・ ・ ・ ・ ・</li></ul>                                                                                                    | <u> 王<br/>本</u><br>本<br>本<br>本<br>本<br>本<br>本<br>本<br>本<br>本<br>本<br>本<br>本<br>本                                                                                                    | ■ ③ 調 ④ 王<br>448 ■ ★45 ★45 × 45 × 5 × 5 × 5 × 5 × 5 × 5 × 5 × 5                                                                                                    | 共有:ABC商事<br>建设 通                      | 種式会社                  |                   | 2011    | 8/08/07 |
| 2 検索 キャンセル<br>()<br>()<br>()<br>()                                                                                                    | Q 検索 キャンセル<br>今日                                                                                                    | Q 検索 キャンセル<br>今日                                                                                                    | ····································· | ()) IS                | B 2000            | <br>812 | 7.015   |
| ¢1                                                                                                    | ¢3                                                                                                    | ¢≣                                                                                                    | 2、検索                                  |                       |                   |         | キャンセル   |
|                                                                                                    |                                                                                                    |                                                                                                    |                                       |                       |                   |         | ¢E      |
|                                                                                                    |                                                                                                    |                                                                                                    |                                       |                       |                   |         |         |

qwertyuiop asdfghjkl z x c v b n m

space

↔

123 🌐 🎍

 $\bigotimes$ 

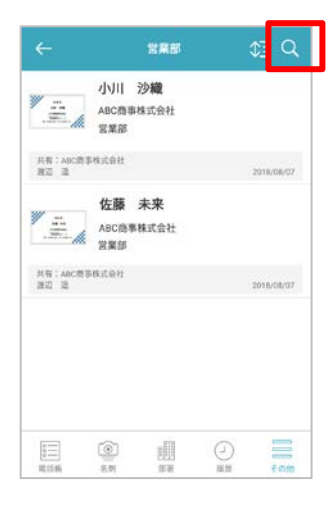

| 9.検索                                  |       |
|---------------------------------------|-------|
|                                       | ¢3    |
|                                       |       |
|                                       |       |
|                                       |       |
|                                       |       |
|                                       |       |
| « 🌣 🖷 📭                               | 🗑 🌵   |
| $Q^{3}W^{2}E^{3}R^{4}T^{5}Y^{6}U^{7}$ | IOP   |
| ASDFGHJ                               | к ц — |
| 記号 Z X C V B M                        | м м 🛛 |
| 文字 🗘 、                                | _ ⇔ 🝳 |

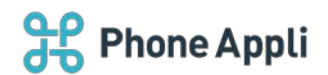

#### 5 制限事項

- 名刺に掲載されている会社名が企業データベースに存在し、正しく OCR 処理された名刺は、会社情報一覧に表示されます。
   ※正しく OCR 処理されなかった名刺は会社情報として表示されず、また、会社単位でグルーピングもされません。 従来通り、社外電話帳から参照してください。
- 会社情報一覧画面の「自分が登録した連絡先数」と「全ての連絡先数」は、名寄せされた名刺がカウント されます。
- 会社単位でグルーピングされた名刺や、組織ツリーに一覧で表示される名刺は、名寄せされた名刺が対象 となります。
- 「名刺オペレータ入力」や「Sansan 連携機能」によってテキスト化され、 且つ会社単位でグルーピン グされた名刺に掲載されている部署情報を元に組織ツリーが表示されます。
- 組織ツリー表示において、システムでは名刺に掲載されている部署情報の新旧が判断できないため、古い 部署が生成される場合があります。また、実際に存在しない部署であっても削除されずに残存します。
- 組織ツリー表示において、名刺に掲載された部署情報から、階層を区切る位置を自動で判別し、階層構造 化します。そのため、階層を区切る位置が実際の階層構造と異なる場合があります。
- 組織ツリーは、最大3階層で表現されます。「AAA BBB CCC DDD」という部署名が存在する場合、
   「AAA」→「BBB」→「CCC」という階層構造で表示されます。
   ※3階層目まで部署が同じで、4階層目が違う名刺の場合、3階層目でまとめられます。
- 組織ツリーは、全社員と共有しているため、自分が参照できる名刺が"0件"でも、その部署が表示されます。
- 組織ツリーにおいて、各部署名の並び順は文字コードの昇順となります。
- 組織ツリーにおいて、部署名の横に表示される括弧内の数字は、その部署とその配下の部署に所属する、
   名寄せされた名刺の合計です。